TEMBER-S ÷ ... 0 ● タスク ~ ■ 業務日報 ~ ▲ メンバー ~ 붵 カンバン 🝳 検索メニューを閉じる 🗸 Q プロジェクトを選択 タスク:自分に紐づいてい… 🗸 担当者を選択 フリーワード検索 期日  $\sim$  $\sim$ 組織図を選択 階層範囲を選択 階層を選択 グループを選択 登録者を選択  $\sim$  $\sim$  $\sim$  $\sim$  $\sim$ タグを選択 見積もり時間  $\sim$  $\sim$ 条件をクリア 未完了 全件 表示順  $\sim$ 3件 3件 1件 2件 + 0件 未着手 進行中 完了 タスクA\_3 タスクA\_1 **O** A OO 0 **O** A OO 0 タスクA\_2

~タスクをカンバンで管理する~

最終更新日:2023年1月6日

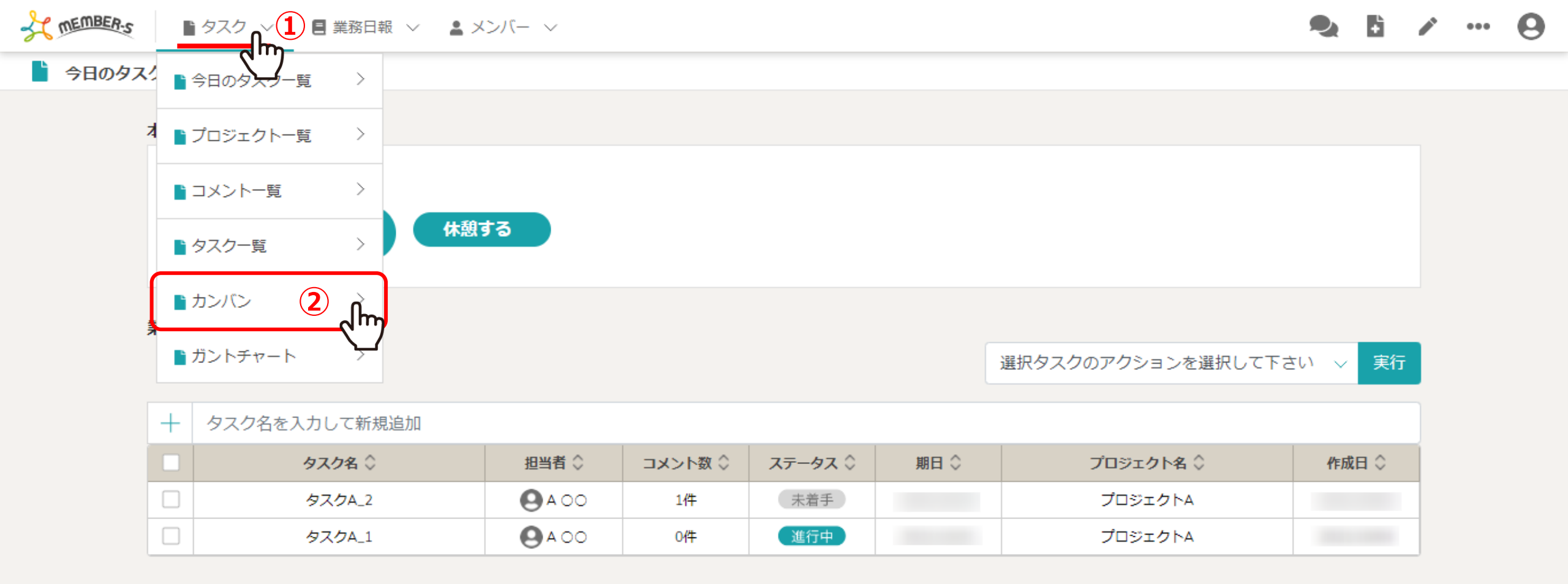

タスクをカンバンで管理する方法をご案内致します。

①ヘッダーメニューの「タスク」より、②「カンバン」を選択します。

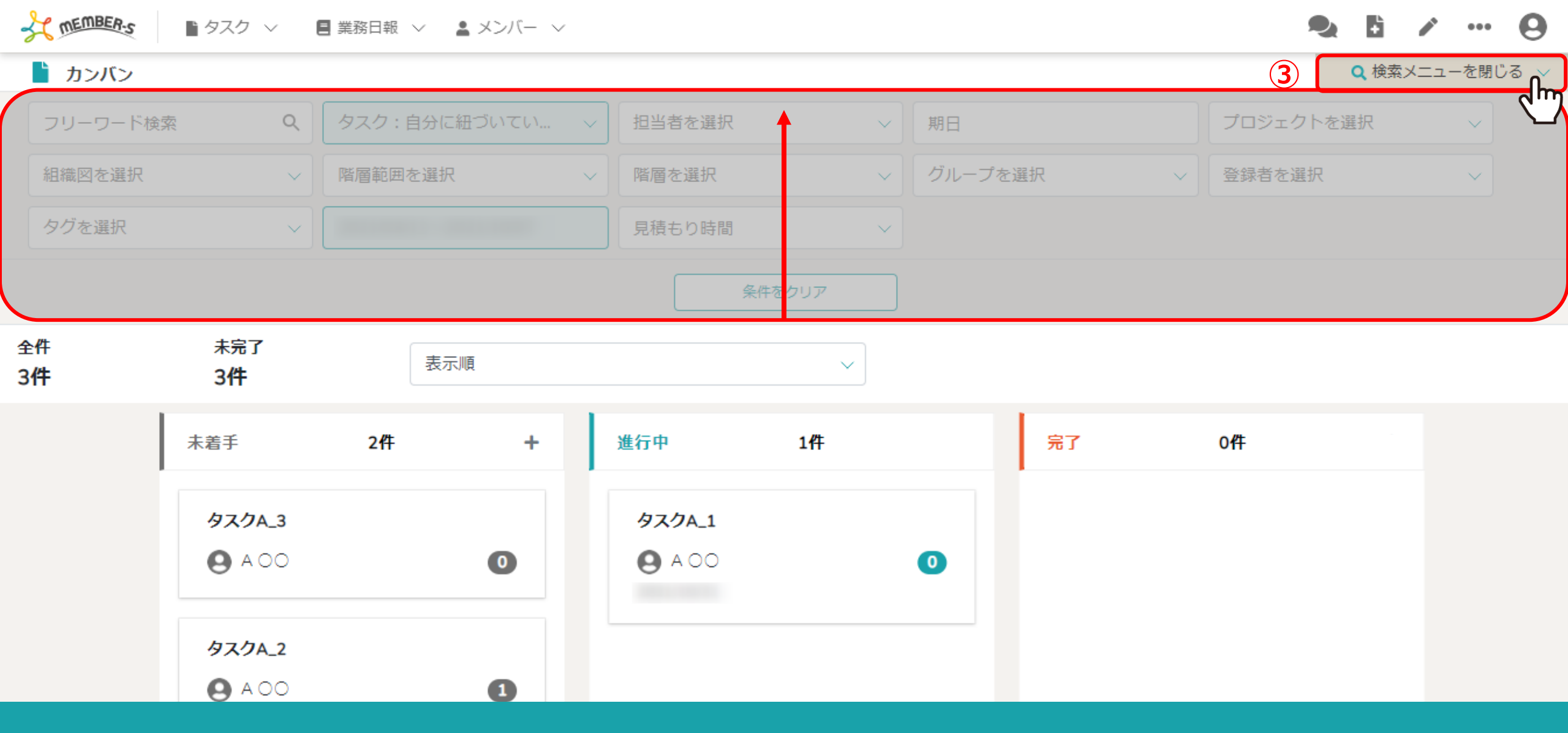

③タスクがカンバンで表示されています。

※上部の検索メニューが無い方が見やすい場合は、「検索メニューを閉じる」をクリックして非表示にします。

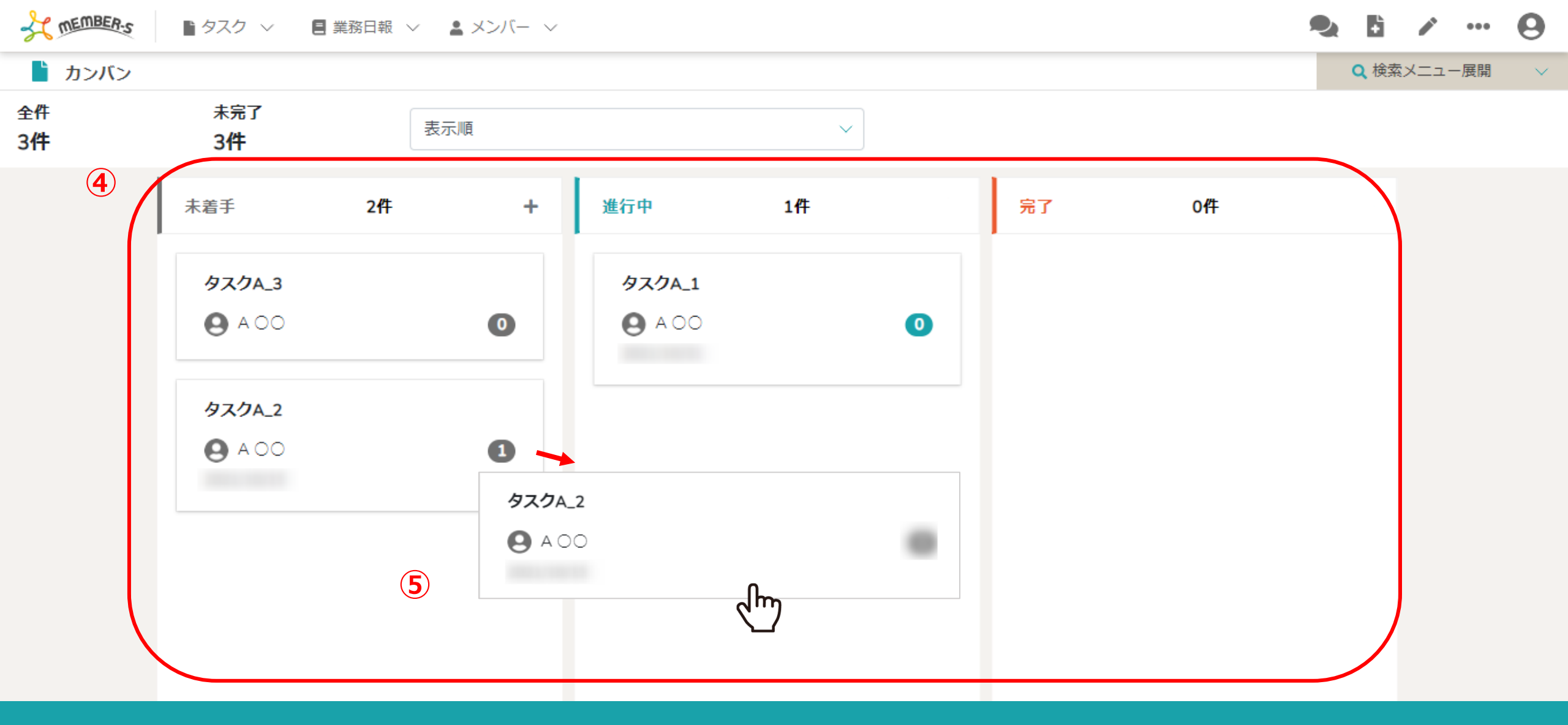

④カンバン表示では、未着手・進行中・完了のステータス毎に振り分けられており、 タスク名、担当者名、タスク終了日(期日)とコメント数が表示されます。

⑤またドラッグアンドドロップでステータスの変更もできます。

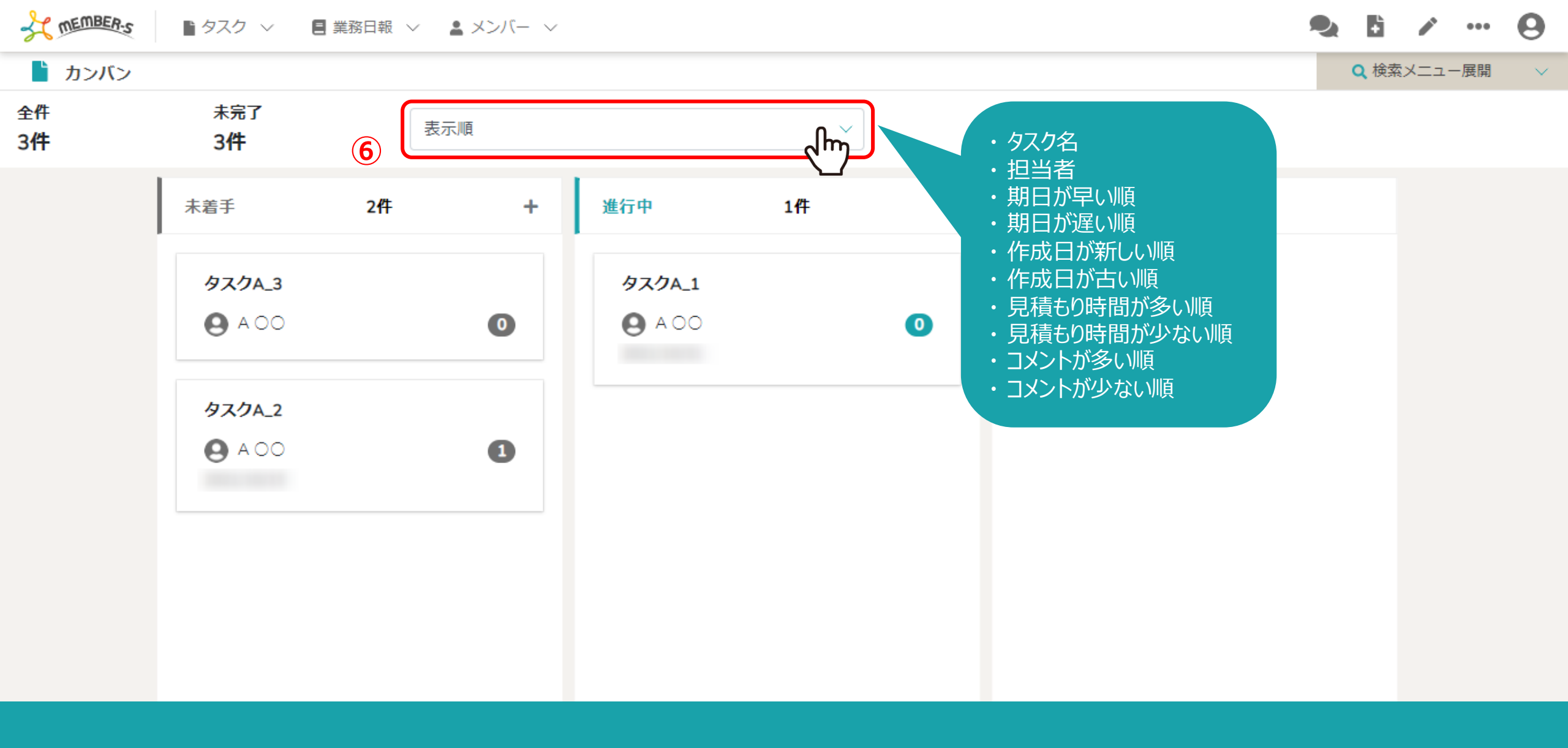

⑥「表示順」を選択し、タスク名、担当者や期日などを軸に、順番を変更して表示することもできます。

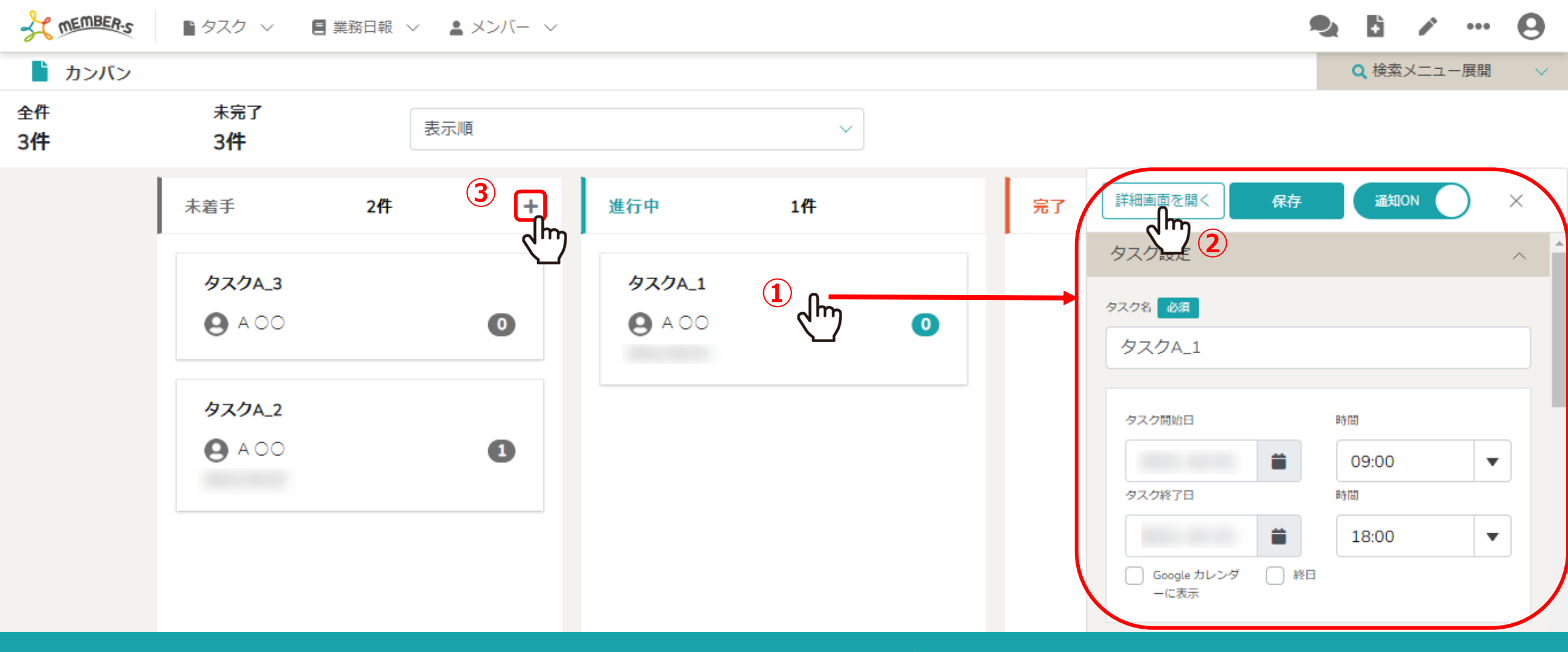

①各タスクをクリックすると、右側に内容が表示されます。

②「詳細画面を開く」をクリックすると、タスクの内容を確認・編集することができます。 ※タスクの内容を確認・編集する方法については、別のマニュアル「タスクを管理する」でご案内しております。

③新規でタスクを追加する際は、未着手のステータス内の「+」マークをクリックします。

| ThemBER-S        | ● タスク ~ - ■ 業務                  | 日報 🗸 💄 メンバー 🗸                            |             |        |      | 26/09                 |
|------------------|---------------------------------|------------------------------------------|-------------|--------|------|-----------------------|
| 🖹 カンバン           |                                 |                                          |             | 通知ON f | R存 X | <b>Q</b> 検索メニュー展開 🛛 🗸 |
| 全件<br>5 <b>件</b> | 未完了<br>5 <b>件</b>               | タスク設定                                    |             |        | ^    |                       |
|                  | 未着手                             | <sub>タスク名</sub> 必須<br>タスク名               |             |        |      |                       |
|                  | <b>97.0А_3</b>                  | タスク開始日                                   | 時間          |        |      |                       |
|                  | <b>タスクA_3</b><br>● A 00         | タスク終了日   Google カレンダーに表示   終日            | 时间<br>13:15 |        |      |                       |
|                  | <b>97.78_2</b><br><b>О</b> A OO | ステータス<br>未着手<br>担当者(ユーザー、グループ) <b>必須</b> | ~           |        |      |                       |

「+」マークをクリックすると、中央にタスク作成画面が表示され、タスクを新規に作成できます。

※タスクの作成方法については、別のマニュアル「タスクを新規作成する」でご案内しております。